| <b>hoika</b><br>Oman seuran nimi<br>Turun Urheiluliitte |                                                    |
|---------------------------------------------------------|----------------------------------------------------|
| Turun Urheiluliitto voimistelu                          | Coman secrar nimi Turun Urheiluliito Voimistelu Go |

- 1. Lisenssin pääset ostamaan osoitteesta go.hoika.net
- 2. Seuran nimeksi Turun Urheiluliitto ja klikkaa seuran logoa TAI seuran nimeksi Turun Urheiluliitto voimistelu ja klikkaa "Go"

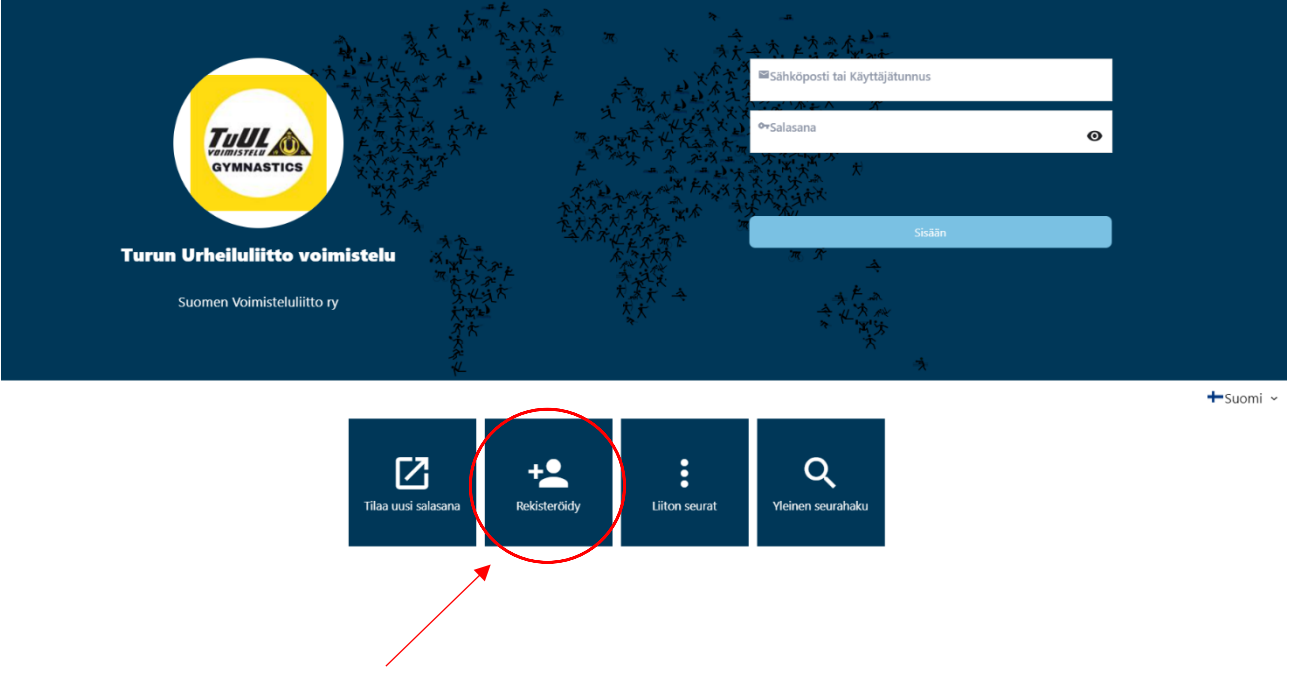

3. Valitse rekisteröidy

|                       | TURUN URHEILULIITTO VOIMISTELU<br>Suomen Voimisteluliitto ry                                                                                                    |                                                                    | <b>#</b> |  |  |  |  |
|-----------------------|----------------------------------------------------------------------------------------------------|--------------------------------------------------------------------|----------|--|--|--|--|
| Sisäänkirjautuminen   | Seura ry:n sähköinen ilmoittautumispalvelu         Tarvatulaa ilmoittautumaan Saura ryn jumppiint         Sinun on rekisteröidyttava käyttäjäksi, ennen kuin voit ilmoittautua ryhmiin. Jos olet jo rekisteröitynyt, siiny suoraan sivulle "Sisäänkikjautuminen". Seuraavia ohjeita noudattamalla rekisteröidyt vaivattomasti.         1. Tysta alla oleva lomake huotellisesti ja valtate "Laheta"         2. Lomakken huhettettysis ohjeitaa lihettää autonastistesti salsanan antamaasi sähköpostiosoitteeseen. Käy katsomassa salasanasi ja kirjoita se muistiin, niin pääset kirjautumaan sisään.         3. Kirjaudu sisään sähköiseen ilmoittautumispalveluun. |                                                                    |          |  |  |  |  |
| NEW Rekisteröityminen |                                                                                                    | Henkilötiedot                                                      |          |  |  |  |  |
|                       | Etunimet *                                                                                                    | Kirjolta ensimmäiseksi etunimeksi se, jota käytetään kutsumanimenä |          |  |  |  |  |
|                       | Sukunimi *<br>Syntymäaika (pp.kk.vvvv) *<br>Sukupuoli                                                                                                    | ● Mies/Poika ○ Nainen/Tyttö                                        |          |  |  |  |  |

4. Täytä voimistelijan tiedot ja tallenna. Saat vahvistuksen annettuun sähköpostiosoitteeseen

|                    | TURUN URHEILULIITTO VOIMISTELU<br>Suomen Voimisteluliitto ry |           |           |                                                                       |  |  |
|--------------------|--------------------------------------------------------------|-----------|-----------|-----------------------------------------------------------------------|--|--|
| Ŧ                  | + Lisää a                                                    | ikäyttäjä |           |                                                                       |  |  |
|                    | Henkilötiedot                                                | Laskut    | Lisenssit |                                                                       |  |  |
| THUR DE CONTRACTOR |                                                              |           |           | Henkilötiedot                                                         |  |  |
|                    | Sportti-ID                                                   |           |           |                                                                       |  |  |
| Omat tiedot        | Etunimet *                                                   |           |           | Juulia                                                                |  |  |
| Lisenssien osto    |                                                              |           |           | Kirjoita ensimmäiseksi etunimeksi se, jota<br>käytetään kutsumanimenä |  |  |
| U Kirjaudu ulos    | Sukunimi *                                                   |           |           | Jumppari                                                              |  |  |

5. Lisenssin pääset ostamaan sivun vasemmasta reunasta tietojen täyttämisen ja tallentamisen jälkeen

|        |                 | TURUN URHEILULIITTO VOIMISTELU<br>Suomen Voimisteluliitto ry |                                                                                                    |  |  |  |  |
|--------|-----------------|--------------------------------------------------------------|----------------------------------------------------------------------------------------------------|--|--|--|--|
|        | Ŧ               |                                                              | Kohderyhmä                                                                                                    |  |  |  |  |
| Tull a |                 |                                                              | Olet ostamassa lisenssiä kaudelle 2021-2022 (kausi loppuu 31.8.2022). Voit ostaa lisenssejä 2021-2022 kaudelle heinäkuun loppuun saakka. Lisenssikauden 1.9.2022-31.8.2023 myynti aukeaa elokuun puulessa välissä. |  |  |  |  |
| e      | Omat tiedot     | (                                                            | Urheilija Tuomari tai<br>valmentaja Toimitsija<br>(kilgailiuhin<br>akreditoidut<br>joukkueenjoidut                                                                                                    |  |  |  |  |
| Ħ      | Lisenssien osto | Ņ                                                            | rysioterapeunt jnej                                                                                                    |  |  |  |  |
| ሳ      | Kirjaudu ulos   |                                                              |                                                                                                    |  |  |  |  |

6. Valitse kohta "urheilija"

| TURUN URHEILULIITTO VOIMIST | Telu                                                                                                    |                                       |                  |                                 |                                 |                           |            |                             | ⊕ |
|-----------------------------|----------------------------------------------------------------------------------------------------|---------------------------------------|------------------|---------------------------------|---------------------------------|---------------------------|------------|-----------------------------|---|
| •                           |                                                                                                    |                                       |                  | Laji                            |                                 |                           |            |                             |   |
|                             | 🔆<br>Olet ostamassa lisenssiä kaudelle 2021-2022 (kausi loppuu 31.8.2022). Voit ostaa lisenssejä 2021-2022 kaudelle heinäkuun loppuun saakka. Lisenssikauden 1.9.2022-31.8.2023 myynti aukeaa elokuun<br>puolessa välissä. |                                       |                  |                                 |                                 |                           |            |                             |   |
|                             | AKRO<br>Akrobatiavoimistelu                                                                                                    | JV<br>Joukkuevoimistelu               | KA Kilpa-aerobic | MTV Miesten<br>telinevoimistelu | NTV Naisten<br>telinevoimistelu | RV Rytminen<br>voimistelu | TG TeamGym | TRA<br>Trampoliinivoimistel |   |
| • Omat tiedot               |                                                                                                    |                                       |                  |                                 |                                 |                           |            | u                           |   |
| 📜 Lisenssien osto           |                                                                                                    |                                       |                  |                                 |                                 |                           |            |                             |   |
| ل Kirjaudu ulos             | TANVO Tanssillinen<br>voimistelu                                                                                                    | LUMO Esittävä<br>voimistelu ja tanssi |                  |                                 |                                 |                           |            |                             |   |
|                             | Takaisin                                                                                                    |                                       |                  |                                 |                                 |                           |            |                             |   |

7. Valitse vaihtoehdoista oikea laji

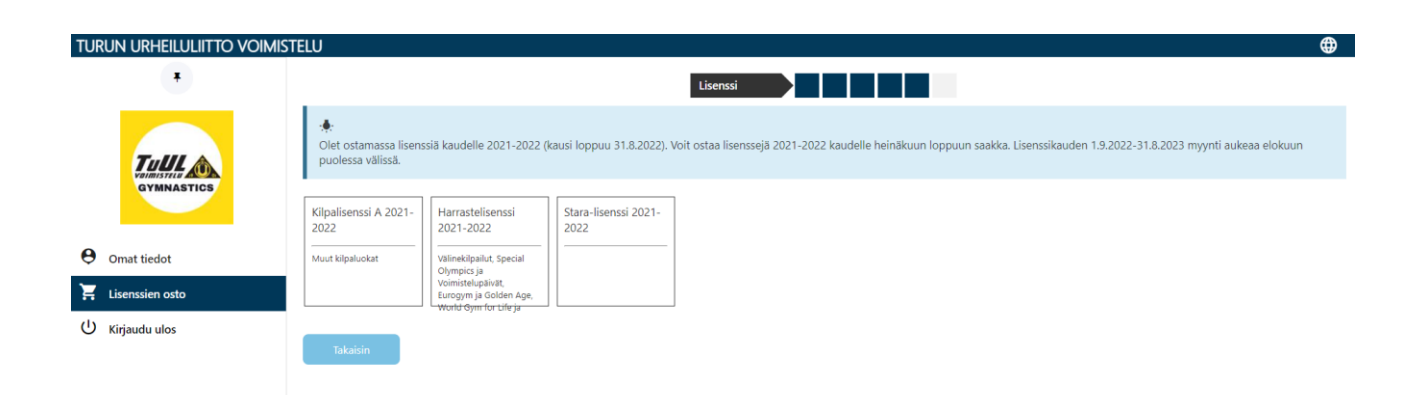

- 8. Lajin valinnan jälkeen on valittava oikea lisenssityyppi
- 9. Varmista oikea lisenssityyppi omalta valmentajalta